以下の文面のオンライン利用登録のための案内メールが届きます。

| エーザイ健康保険組合 <info@eisaikenpo.jp> ■Katsunori Sakai (酒井 克憲) / 保<br/>■ロ オンライン利用登録手続きのご案内 □■<br/>アイテム保持売US- Inbox -90days (90 日)</info@eisaikenpo.jp> | 有効期限 2021/11/24                                  |
|----------------------------------------------------------------------------------------------------|--------------------------------------------------|
| オンライン利用登録手続きのご案内(医療費通知が変わります)                                                                                                    |                                                  |
| エーザイ健康保険組合です。<br>皆さまへの毎月の医療費通知が2021年10月から変更になります。                                                                                                |                                                  |
| 今後は「エーザイ健康マイポータル」から確認しましょう。                                                                                                    |                                                  |
| 新しい通知を参照するにはオンライン利用登録が必要です。<br>以下の URL にアクセスして、本人確認の手続きを行ってください。                                                                                 |                                                  |
| https://eisaikenpo.jp/kw21cu/dickCount/cc?r=SL3dQEwJfrk35FM&no=1                                                                                 | <b>URLをクリックします</b> 。                             |
| ※本メールには返信できませんのでご了承願います。                                                                                                    |                                                  |
| エーザイ健康保険組合                                                                                                    |                                                  |
| エーザイ健康マイポータル                                                                                                    | エーザイ健康保険相合<br>Ter Nation Structure Marking       |
|                                                                                                    |                                                  |
| 本人確認                                                                                                    | ご自分の社内メールアドレスを入力します。                             |
|                                                                                                    | 中 大<br>文字サイズ                                     |
| メールアドレス                                                                                                    |                                                  |
| 保険証記号番号 記号 番号                                                                                                    |                                                  |
| <b>生年月日</b> 西暦 1980 × 年 1 × 月 1 × 日 兰                                                                                                    |                                                  |
| ihfv                                                                                                    | 生年月日を入力します。                                      |
| 認証文字更新                                                                                                    | 上の枠内に表示された文字を入力します。                              |
| 権認定を行うため、金で入力                                                                                                    | コしたら「確認」をクリックします。                                |
|                                                                                                    | Eisei エーザイ健康保険組合<br>Call Really Insuring Society |
|                                                                                                    |                                                  |
| エーザイ健康マイポータル                                                                                                    | fund II-ザイ 構成保険組合                                |
|                                                                                                    |                                                  |
|                                                                                                    |                                                  |
|                                                                                                    | 中         大           文字サイズ                      |
| ご登録のメールアドレスに利用登録手続きのご案内を送信しました。<br>メール本文に記載されているURLから利用登録を行ってください。利用登録の際には<br>認証キーはメールに記載されませんので、この画面で必ず控えてください。                                 | 認証キーが必要です。                                       |
| 認証キー                                                                                                    |                                                  |
| e2akonen 深証キーをコピー<br>「認証キー」を必                                                                                                    | ず控えましょう。                                         |
|                                                                                                    | tast エーザイ健康保険組合<br>Cate frage based Servicy      |

本人確認が正しく終了すると、以下のメールが届きます。

| 本人確認完了のご案内 > 愛信トレイ×                                                      |
|--------------------------------------------------------------------------|
| エー <b>ザイ健康保険組合</b> <info@eisaikenpo.jp><br/>To 自分 ▼</info@eisaikenpo.jp> |
| ■□ 本人確認完了のご案内 □■                                                         |
| エーザイ健康保険組合です。                                                            |
| 本人確認の手続きが完了しました。                                                         |
| 引き続き利用者情報の登録が必要になりますので、 URLをクリックします。                                     |
| 以下のURLにアクセスして、利用登録の手続きを行ってください。                                          |
| https://eisaikenpo.jp/kw21cu/clickCount/cc?r=Boi6gBxE6sDtzQ88n0=1        |
| ※URLの有効期限は30分です。有効期限を過ぎた場合は、新規利用登録からやり直してください。                           |
| ※本メールに覚えがない場合は、大変お手数ですが本メールを破棄してください。<br>※本メールには返信できませんのでご了承願います。        |
| エーザイ健康保険組合                                                               |

| エーザイ健康マイポータル                                                                         | エーザイ健康保険組合                                                                   |
|--------------------------------------------------------------------------------------|------------------------------------------------------------------------------|
| 認証キー入力                                                                               |                                                                              |
| 本人確認完了画面に表示された認証キーを入力してください。<br>認証キーが分からなくなった場合、新規利用登録から手続きを<br>認証キー<br>認証           | <b>中」大</b><br><sup>文字サイズ</sup><br><sup>やり直してください。</sup><br>控えておいた認証キーを入力します。 |
| エーザイ健康マイポータル                                                                         | pi0 g正 7 で C / / J / Z 、 / ジ / / / U よう 。<br>ザイ健康保険組合<br>エーザイ健康保険組合          |
| 利用者情報入力                                                                              | .v.                                                                          |
|                                                                                      | 史大<br><sub>文学サイズ</sub><br>普段お使いの「eclxxxxx」を指定します。                            |
| <ul> <li>新ログインID</li> <li>新バスワード</li> <li>新バスワード(確認)</li> <li>ロバスワードを表示する</li> </ul> | 任意のパスワードを設定しましょう。                                                            |
| メールアドレス<br>ニックネーム<br>登録                                                              | 本人確認のメールアドレスが表示されます。<br>任意のニックネームを指定します。                                     |
|                                                                                      |                                                                              |

以下の画面が出たら、利用者登録完了です。マイポータルが使えるようになりました。

| エーザイ健康マイポータル                                                                  | (しの) エーザイ 健康保険組合                    |
|-------------------------------------------------------------------------------|-------------------------------------|
| 利用者情報登録完了                                                                     |                                     |
|                                                                               | 中 大                                 |
|                                                                               | クリックしてログイン画面に進みます。                  |
| 利用者情報登録完了                                                                     |                                     |
| ログイン画面                                                                        |                                     |
|                                                                               | End Law Fuel Reg 保険組合               |
| エーザイ健康マイポータル                                                                  | エーザイ健康保険組合                          |
| ログイン<br>登録したログインIDとパスワードでログインしてください。                                          |                                     |
|                                                                               |                                     |
| ログインID                                                                        |                                     |
| バスワード                                                                         |                                     |
| ログイン<br>ログインID・パスワードを忘れた方はこちら<br>パスワードを<br>ただし1度使<br>ユーザー登録がお済でない方は新規利用登録を行って | を忘れたときは、再設定可能です。<br>用したものは再利用できません。 |
| 新規利用登録                                                                        |                                     |

健康マイポータル初期画面が表示されます。

次回からはホームページの「健康マイポータル」をクリックすると当画面が表示されます。

| エーザイ健康マイ             | ポータル                             |                                                                          |
|----------------------|----------------------------------|--------------------------------------------------------------------------|
| Home                 | 医療費通知                            | 健保組合からのお知らせ                                                              |
|                      |                                  | FE902                                                                    |
|                      | 毎                                | 月の医療費は、こちらから確認でき                                                         |
|                      | ŧ                                | す。(次画面参照)                                                                |
| <b>正</b><br>医 療 費 通知 | 〕<br>・<br>証明書<br>単保組合からのお知<br>らせ | プロフィール設定       パスワード変更                                                   |
| Ното                 | 医熔沸通知                            | 練屋組みかいこの式加に井                                                             |
| Home                 |                                  | LEVANIESが 90000001910<br>Elsan エーザイ健康保険組合<br>East Reade Inscience Savies |

## 医療費のお知らせ画面

|                                                                                                    | 5 人財部門 hhc Web - 人財                                                                                                    |                                                                                                    |                                                                                                    |                                                                                                    |                                                    | 👌 • 🖻                                                        | - 🖃 🌐 -                                                                                                    | ページ(P) ▼ セ                                                                                                    |
|----------------------------------------------------------------------------------------------------|----------------------------------------------------------------------------------------------------|----------------------------------------------------------------------------------------------------|----------------------------------------------------------------------------------------------------|----------------------------------------------------------------------------------------------------|----------------------------------------------------|--------------------------------------------------------------|----------------------------------------------------------------------------------------------------|----------------------------------------------------------------------------------------------------|
| 1. The second second se | 医唇毒のは                                                                                                    | いちょう しょう しょう しょう しょう しょう しょう しょう しょう しょう し                                                                                                    | 皆                                                                                                    |                                                                                                    |                                                    |                                                              |                                                                                                    |                                                                                                    |
| ¥                                                                                                    |                                                                                                    |                                                                                                    | 兎                                                                                                    |                                                                                                    |                                                    |                                                              |                                                                                                    |                                                                                                    |
|                                                                                                    | 毎月の医療質が閲覧で                                                                                                    | 'さより。                                                                                                    |                                                                                                    |                                                                                                    |                                                    |                                                              |                                                                                                    |                                                                                                    |
|                                                                                                    |                                                                                                    |                                                                                                    |                                                                                                    |                                                                                                    |                                                    |                                                              | 中大                                                                                                    | 2                                                                                                    |
|                                                                                                    |                                                                                                    |                                                                                                    |                                                                                                    |                                                                                                    |                                                    |                                                              | 文字サイス                                                                                                    | く ヘルプ                                                                                                    |
|                                                                                                    |                                                                                                    |                                                                                                    |                                                                                                    |                                                                                                    |                                                    |                                                              | ☑ 見出し                                                                                                    | 」行を固定                                                                                                    |
|                                                                                                    |                                                                                                    |                                                                                                    |                                                                                                    |                                                                                                    |                                                    |                                                              | < 1 2                                                                                                    | > >>                                                                                                    |
|                                                                                                    |                                                                                                    | 健保からの支払額                                                                                                    | 国等からの支払                                                                                                    | <b>2</b> 0                                                                                                |                                                    |                                                              |                                                                                                    |                                                                                                    |
| 診療年月                                                                                                    | 医療費の総額(円)                                                                                                    | (円)                                                                                                    | (円)                                                                                                    | あなたのう                                                                                                    | 支払額(円)                                             | 給付額(円)                                                       | 詳細·                                                                                                    | 一覧                                                                                                    |
| 11月                                                                                                    |                                                                                                    |                                                                                                    |                                                                                                    |                                                                                                    |                                                    |                                                              |                                                                                                    | ^                                                                                                    |
| 10日                                                                                                    |                                                                                                    |                                                                                                    |                                                                                                    |                                                                                                    |                                                    |                                                              |                                                                                                    |                                                                                                    |
| 0日                                                                                                    | 4 540                                                                                                    | 3 178                                                                                                    |                                                                                                    | 0                                                                                                    | 1 362                                              |                                                              | 0 BB SER                                                                                                    | -55.4                                                                                                    |
| 8日                                                                                                    | 22 620                                                                                                    | 15.82                                                                                                    | エ日の圧病                                                                                                    |                                                                                                    | 6 786                                              |                                                              | 0 8850                                                                                                    |                                                                                                    |
| 7月                                                                                                    | 10.550                                                                                                    | 7 385                                                                                                    | 4月 91 四席                                                                                                    |                                                                                                    | 3,165                                              |                                                              |                                                                                                    | -57                                                                                                    |
| 6月                                                                                                    | 13,330                                                                                                    | 7,505                                                                                                    |                                                                                                    |                                                                                                    | 5,105                                              |                                                              | 001881                                                                                                    |                                                                                                    |
| 5月                                                                                                    |                                                                                                    |                                                                                                    |                                                                                                    |                                                                                                    |                                                    |                                                              |                                                                                                    |                                                                                                    |
| 4日                                                                                                    |                                                                                                    |                                                                                                    |                                                                                                    |                                                                                                    |                                                    |                                                              |                                                                                                    |                                                                                                    |
|                                                                                                    |                                                                                                    |                                                                                                    |                                                                                                    |                                                                                                    |                                                    |                                                              |                                                                                                    |                                                                                                    |
|                                                                                                    |                                                                                                    |                                                                                                    |                                                                                                    |                                                                                                    |                                                    |                                                              |                                                                                                    |                                                                                                    |
| e 📰                                                                                                    | <u>nji oz</u> og                                                                                                    | <b>.</b>                                                                                                    |                                                                                                    |                                                                                                    |                                                    | u                                                            | 2 1 7                                                                                                    | > >><br>> 😿 9                                                                                                    |
| enpo.jp/kw21cu                                                                                                    | v/user/iryohiTsuchilnfo/iryohiT                                                                                                    | suchiDetail,jsf?user=user&init                                                                                                    | =true&year=201! 🔎 ~ 🔒                                                                                                    | 0 🏉 医療費のお                                                                                                 | 知らせ詳細                                              | ×                                                            | ć <u>1</u> 2                                                                                                    | ∧ <mark>™</mark> ₩                                                                                                    |
| € x∄                                                                                                    | w/user/iryohiTsuchilnfo/iryohiT<br>、人計部門 hhc Web - 人計・                                                                                                    | suchiDetail.jsf?user=user&init                                                                                                    | =true&year=201! D 🗸 🗎                                                                                                    | 0 6 医療费のお                                                                                                 | 知らせ詳細                                              | ×                                                            | <ul> <li>4</li> <li>1</li> <li>2</li> </ul>                                                                                                    | ∧ ♥ ♥ ∧ ♥ ♥                                                                                                    |
| enpo.jp/kw21cc                                                                                                    | <sup>い</sup><br><sup>(user/igshiTsuchilafo/igshiTsuchilafo</sup> | に、<br>SuchDetailjsfVsereuser&init                                                                                                    | =true&year=201!                                                                                                    | <u> で</u> 医療良のお                                                                                           | 知らせ詳細                                              | ×                                                            | <ul> <li>1 2</li> <li>• 🖻 🖶 •</li> </ul>                                                                                                    | ∧ 😿 º                                                                                                    |
| enpojp/kw21cu                                                                                                    | <ol> <li>              ・             ・</li></ol>                                                                                                    | 。<br>suchDetailysRuser-user&init<br>-<br>ら知らせ詳                                                                                                    | =true&year=201! ₽ - ●                                                                                                    | ර් 🏉 E#₹05                                                                                                | 知らせ評細                                              | ×                                                            | <ul> <li>1 2</li> <li>• • • • • • • •</li> </ul>                                                                                                    | > >><br>~ ₩ ₩                                                                                                    |
| enpo.jp/kw21cu                                                                                                    | <ul> <li>         ・ ・・・・・・・・・・・・・・・・・・・・・・・・・・・</li></ul>                                                                                                    | 。<br>suchiDetail jaffuser=user&init<br>s<br>ら知らせ詳<br>さます。                                                                                                    | =true&year=2011 Ø + ●                                                                                                    | C 🦉 উল্লেন্ড ০০০                                                                                          | 知らせ詳細                                              | × 🔹 ት 🖻                                                      | < 1 2<br>• • • • •                                                                                                    | ∧ 🕫 ≌                                                                                                    |
| enpojp/kw2tcu                                                                                                    | ● Q2 Q<br>v/user/inyohiTsuchlinfo/inyohiT<br>ASISET hite Web・人称。<br>医療費の利<br>医療費の明細が閲覧で                                                                                                    | 。<br>suchiDetail.jsf?user=user&init<br>ら知らせ詳<br>きます。                                                                                                    | =true&year=2011 Ø + ▲<br>± ¥⊞                                                                                                    | 0 6 医療費のお                                                                                                 | 知ら世評細                                              | ×                                                            | < 1 2<br>• • • • • •                                                                                                    | ∧ № ч                                                                                                    |
| enpo.jp/kw21cu                                                                                                    | <ul> <li>● ▲ ●</li> <li>● ▲ ●</li> <li>▲ ムオミデー hick Web - 人称。</li> <li>● ▲ 丸すミデー hick Web - 人称。</li> <li>● 医療費の明細が、問題である</li> <li>■ 健保の違人</li> </ul>                                                                                                    | ■<br>SuchiDetail.jsf?user=user&init<br>い<br>ら知らせ詳<br>きます。<br>■ご家族 0 1                                                                                                    | =true&year=2011 Ø + ▲                                                                                                    | 0 6 医療費のお                                                                                                 | 知ら世詳細                                              | ×<br>登 • 回<br>表示する                                           | <ul> <li>✓ 1 2</li> <li>▼ □ 疊 ▼</li> </ul>                                                                                                    | ∧ ∞ •                                                                                                    |
| enpojp/kw21cu                                                                                                    | <ul> <li>         ・・・・・・・・・・・・・・・・・・・・・・・・・・・・・</li></ul>                                                                                                    | ■<br>SuchiDetail.jsf?user=user&init<br>い<br>ら知らせ詳<br>きます。<br>図ご家族01                                                                                                    | =trueStycar=2011                                                                                                    | <ul> <li>C 医療費のお</li> </ul>                                                                               | 10G 반함부위(                                          | ×<br>登 * 回<br>表示する<br>初期まー                                   | ▼ □ ● ▼                                                                                                    | ∧                                                                                                    |
| enpo.jp/kw21cu                                                                                                    | <ul> <li>● ▲ ●</li> <li>● ▲ ●</li> <li>▲ ▲ ■</li> <li>▲ ▲ ■</li> <li>▲ ▲ ■</li> <li>▲ ▲ ■</li> <li>▲ ▲ ■</li> <li>▲ ▲ ■</li> <li>▲ ▲ ■</li> <li>▲ ▲ ■</li> <li>▲ ●</li> <li>▲ ●&lt;</li></ul>                                                                                                    | ■<br>SuchiDetail Jsfluser=user&init<br>ら知らせ詳<br>きます。<br>■ ご家族01                                                                                                    | -true8year=201' Ϙ • ●<br>• 并⊞                                                                                                    | <u>८</u> 🖉 ह्रिस्स् का                                                                                    | 知らせ部相                                              | ×<br>登・ 回<br>表示する<br>初期表示                                    | <ul> <li>▼ □ ● ▼</li> <li>○ ● ▼</li> <li>○ ○ ○ ○ ○ ○ ○ ○ ○ ○ ○ ○ ○ ○ ○ ○ ○ ○ ○</li></ul>                                                                                                    | ∧ ♥ ♥<br>∧ ♥ ♥<br>∧ − ジ(P) ▼ ₹                                                                                                    |
| e xii<br>enpojp/kw21cc<br>¥<br>検索対象者<br>印刷画                                                                                                    | <ul> <li>● Later/inyohiTsuchlinfo/inyohiTsuchlinfo/inyohiTsuchlinfo/inyohiTsuchlinfo/inyohiT</li> <li>● Later/inyohiTsuchlinfo/inyohiTsuchlinfo/inyo</li></ul>                    | ■<br>SuchiDetail Jsfluser-user&init<br>5<br>たのして<br>さます。<br>■<br>ご家族01<br>する                                                                                                    | -true8iyear=2011 Ϙ • ●                                                                                                    | <b>亡</b> ] 🍯 医亲丧的的                                                                                        | 知ら世評幅                                              | ×<br>登・ 回<br>表示する<br>初期表示                                    | <ul> <li>▲ 1 2</li> <li>◆ □ ● ◆</li> <li>★ □ ● ★</li> <li>★ □ ● ★</li> <li>★ □ ● ★</li> </ul>                                                                                                    | ∧ ♥ ♥<br>ペ-ジ(P) • t<br>ページ(Z) • t                                                                                                    |
| e xii<br>enpojp/kw21cc<br>文<br>父<br>父<br>父<br>父<br>の別画                                                                                                    | <ul> <li>● Atterfuence</li> <li>● Atterfuence</li> <li>● At</li></ul>                                                                                                    | ■<br>SuchDetail Jsfluser=user&init<br>5 知らせ詳<br>きます。<br>■ ご家族 0 1<br>する                                                                                                    | -true8year=2011 Ϙ • ●                                                                                                    | <b>亡</b> (《 医亲我のお                                                                                         | 205世詳細                                             | ×<br>登・ 団<br>表示する<br>初期表示                                    | <ul> <li>▲ 1 2</li> <li>◆ □ ● ▼</li> <li>★ □ ● ▼</li> <li>★ □ ● ▼</li> <li>★ ○ ● ▼</li> </ul>                                                                                                    | ∧ ♥ ♥<br>ペ-ジ(P) • ₹                                                                                                    |
| empojp/kw21cc           使来对象者           印刷画           総奪年月/支灯                                                                                                    |                                                                                                    | <ul> <li>SuchDetall_jsfuser=user&amp;init</li> <li>お知らせ詳</li> <li>さ気筋01</li> </ul>                                                                                                    | -trueSyear=2011 夕 ~ 🔒<br>生 糸田<br>                                                                                                    | <ul> <li>(2) (2) (2) (2) (2) (2) (2) (2) (2) (2)</li></ul>                                                | 知らせ詳細                                              | ×<br>☆ ・ 回<br>表示する<br>初期表示                                   | <ul> <li>□ ● 、</li> <li>文字りイス</li> </ul>                                                                                                    | x-5(0) → t<br>(<br>-5(0) → t<br>(<br>-5(0) → t                                                                                                    |
| empo.jp/kw21ct           使來対象者           印刷画           診療年月/支討           対象者名                                                                                                    |                                                                                                    | wuchDetall_jsfuser=user&init<br>つ<br>ら知らせ詳<br>きます。<br>図ご家族01<br>好る<br>総額区分<br>給付超別▲                                                                                                    | -true&year-2011 の - 自<br>を<br>糸田<br>日数                                                                                                    | <ul> <li>(2) (2) 医療費のお</li> <li>(2) (2) 医療費のお</li> <li>(2) (2) (2) (2) (2) (2) (2) (2) (2) (2)</li></ul>  | 知らせ詳編<br>国等からの支<br>払額(円)                           | ×<br>う・<br>表示する<br>初期表示<br>適応たの交抜<br>續(円)                    | ▲ 1 2 ● ● ▼ ★ ○ ● ▼ ★ ○ ● ▼ ★ ○ ● ▼ ★ ○ ● ▼ ★ ○ ● ▼ ★ ○ ● ▼ ★ ○ ● ▼ ★ ○ ● ▼ ★ ○ ● ▼ ★ ○ ● ▼ ★ ○ ● ▼ ★ ○ ● ▼ ★ ○ ● ▼ ★ ○ ● ▼ ★ ○ ● ▼ ★ ○ ● ▼ ★ ○ ● ▼ ★ ○ ● ▼ ★ ○ ● ▼ ★ ○ ● ▼ ★ ○ ● ▼ ★ ○ ● ▼ ★ ○ ● ▼ ★ ○ ● ▼ ★ ○ ● ▼ ★ ○ ● ▼ ★ ○ ● ▼ ★ ○ ● ▼ ★ ○ ● ▼ ★ ○ ● ▼ ★ ○ ● ▼ ★ ○ ● ▼ ★ ○ ● ▼ ★ ○ ● ● ▼ ★ ○ ● ● ▼ ★ ○ ● ● ● ● ● ● ● ● ● ● ● ● ● ● ● ● ● ● | X ■ (4) × (7) × (7 |
| empojp/kw21ct           使索対象者           印刷画           診療年月/支討           対象者名           建保の減人                                                                                                    |                                                                                                    | auchDetall_jsfuser=user&init<br>あないDetall_jsfuser=user&init<br>たち知らせ詳<br>きます。<br>図ご家族01<br>する<br>総額区分<br>給付超別▲<br>歯和り来                                                                                                    | -true&year=2011 の - 0<br>- 糸田<br>日数 医変責の絶縁<br>(円)<br>2 12,890                                                                                                  | <ul> <li>         ・2 (2) (2) (2) (2) (2) (2) (2) (2) (2) (2</li></ul>                                     | 知らせ詳編<br>国等からの支<br>払額(円)<br>0                      | ×<br>気 ・ 回<br>表示する<br>初期表示<br>範(円)<br>3,867                  | ▲ 1 2 ● ● ★ 文字サイス                                                                                                    | X ■ 4<br>×-ジ(P) + 1<br>×<br>×-ジ(P) + 1<br>×<br>×-ジ(P) + 1<br>×<br>×-ジ(P) + 1<br>×<br>×<br>×<br>×<br>×<br>×<br>×<br>×<br>×<br>×<br>×<br>×<br>×                                                                                                    |
| empojp/kw21c/c           ()           ()           ()           ()           ()           ()           ()           ()           ()           ()           ()           ()           ()           ()           ()           ()           ()           ()           ()           ()           ()           ()           ()           ()           ()           ()           ()           ()           ()           ()           ()           ()           ()           ()           ()           ()           ()           ()           ()           ()           ()           ()           ()           ()           ()           ()           ()           ()           ()           ()           ()                                                                                                    |                                                                                                    | auchDetail.jsfluser=user&init<br>あないわをはしjsfluser=user&init<br>た<br>た<br>た<br>な<br>た<br>な<br>た<br>な<br>た<br>の<br>た<br>の<br>の<br>た<br>の<br>の<br>の<br>の<br>の<br>の<br>の<br>の<br>の<br>の<br>の<br>の<br>の | -trueSyear-2011 タ ~                                                                                                    | <ul> <li>(2) (2) 医療費のお</li> <li>(注意がらの支<br/>払額(円)</li> <li>9,023</li> <li>1,02</li> </ul>                 | 知らせ詳編<br>国等からの支<br>払願(円)<br>0<br>0                 | ×<br>ふ・<br>気示する<br>初期表示<br>総(円)<br>3,867<br>4,758<br>654     | ▲ 1 2 ★ □ ● ★ ★ □ ● ★ ★ 文字サイス                                                                                                    | X ■ ○ X ■ ○ X = ○(0) ▼ 1 X = ○(0) ▼ 1 </td                                                                                                    |
| empojp/kw21c/c           使案対象者           印刷画           総素年月/支出           対象者名           ご家族01           ご家族01           ご家族01           ご家族01                                                                                                    | <ul> <li>▲ April 100-000 (April 100-000) (April 100-000) (April 100-000)</li> <li>▲ April 100 (April 100-000)</li> <li>▲ April 100 (April 100-000</li></ul>                                                                                                    | auchDetail.jsfluserauseRinit<br>ちたりらせ詳<br>きます。<br>図 ご家族 0 1<br>はない<br>ないの来<br>直知の来<br>直知の来<br>直知の来<br>二                                                                                                    | -trueSyear-2011 タ ~                                                                                                    | <ul> <li>(2) (2) 医療費のお</li> <li>(注税がらの支<br/>払額(円)</li> <li>9,023</li> <li>1,484</li> <li>1,609</li> </ul> | 知らせ詳編<br>国等からの支<br>払願(円)<br>0<br>0<br>0<br>0<br>0  | ×<br>気示する<br>初期表示<br>総(F))<br>3,867<br>4,758<br>636<br>9,261 | ・ □ ● ・<br>文字リイス<br>の<br>0<br>0<br>0<br>0<br>0<br>0<br>0<br>0                                                                                                    | X ■ ● X ■ ● X = 5(0) ▼ 1 X = 0(1) ▼ 1 X = 0(1) ▼ 1 </td                                                                                                    |
| <ul> <li>enpo.jp/kw21cu</li> <li>使來対象者</li> <li>印刷画</li> <li>診療年月/支</li> <li>対象者名</li> <li>ご家族01</li> <li>ご家族01</li> <li>ご家族01</li> </ul>                                                                                                    | <ul> <li>▲ 2000 (1)</li> <li>▲ 人知等門 hhc Web - 人科:</li> <li>▲ 人利等門 hhc Web - 人科:</li> <li>● 人利等門 hhc Web - 人科:</li> <li>● 医療費の明細が問題での</li> <li>● 健保の違人</li> <li>◎ 健保の違ん</li> <li>○ 本名で印刷</li> <li>▲ 601.07</li> <li>※ R01.07</li> <li>※ R01.07</li> <li>※ R01.07</li> <li>※ R01.07</li> <li>※ R01.07</li> </ul>                                                                                                    | auchDetail.jsfluserauseRinkt<br>ちたりらせ詳<br>きます。<br>図 ご家族 0 1<br>1する<br>際期2名等<br>影気区分<br>給付税別本<br>資料<br>週刊                                                                                                    | <ul> <li>Etweitsveir=2011 タマロ</li> <li>第二日数</li> <li>医設売の始続数</li> <li>(円)</li> <li>2</li> <li>12,890</li> <li>4</li> <li>月別刊の2,2120</li> <li>30,870</li> </ul> | <ul> <li>         ・ (ご) (ご) (ご) (ご) (ご) (ご) (ご) (ご) (ご) (ご)</li></ul>                                     | 305世辞編<br>国等からの支<br>払続(円)<br>0<br>0<br>0<br>0<br>0 | ×<br>ふ ・<br>気示する<br>初期表示                                     | ▲ 1 2 ● 大<br>文字サイス                                                                                                    | ページ(P) ↓ (<br>ページ(P) ↓ (<br>))))))))))))))))))))))))))))))))))                                                                                                    |

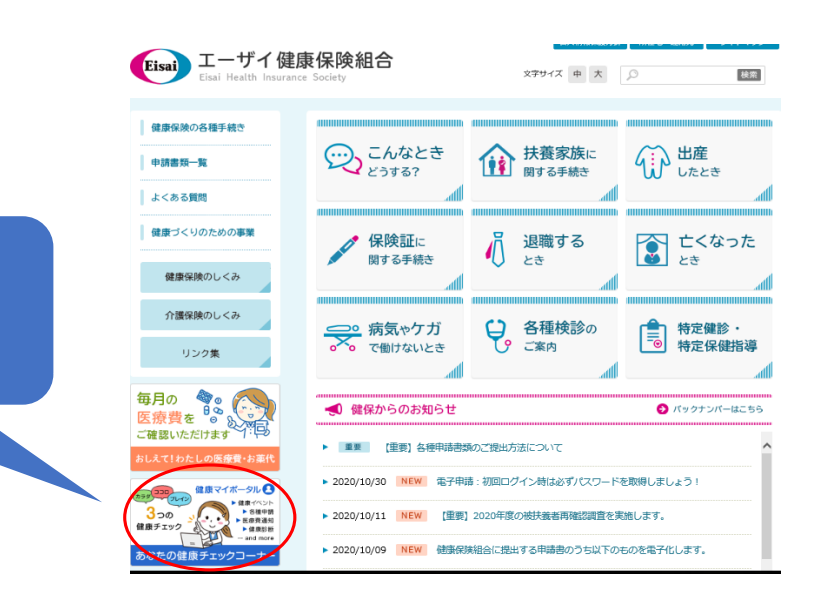

へ 😼 🗐 (小) 😢 🚺 15:07 へ 😼 🗐 (小) 😢 🚺 2021/08/27

次回からは、健保のホームページ 「あなたの健康チェックコーナー」 からご覧いただけます。

Home Home Home